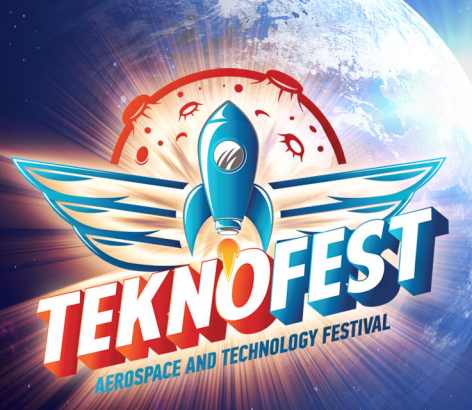

## **TEKNOFEST 2024** Technology Competitions Application Guide

Applications are open for TEKNOFEST, where the world's most important technology competitions take place!

To be a part of TEKNOFEST Aerospace and Technology Festival, you can follow the application steps below and apply for the competition in your field of interest.

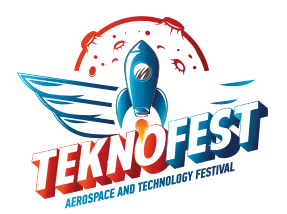

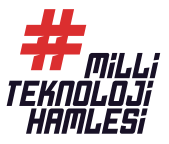

## TEKNOFEST 2024 TECHNOLOGY COMPETITIONS APPLICATION GUIDE

TEKNOFEST competition applications are accepted through T3 Corporate Management System (t3kys.com). All processes and document submissions, including the application phase of the competition, are carried out using this platform. Therefore, you need to sign up for T3 CMS first to apply TEKNOFEST technology competition you desire to compete in. The application steps are as follows:

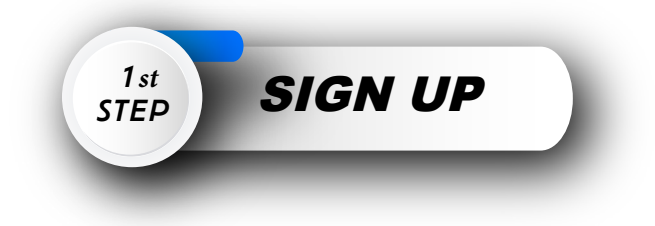

In order to apply for any of the TEKNOFEST competitions via CMS, you must first have an account. If you have an account on CMS, you can access the login screen with the link www.t3kys.com. There are two options for logging in: Login by Email and Log in via ID Number. You can log in by selecting one of these options.

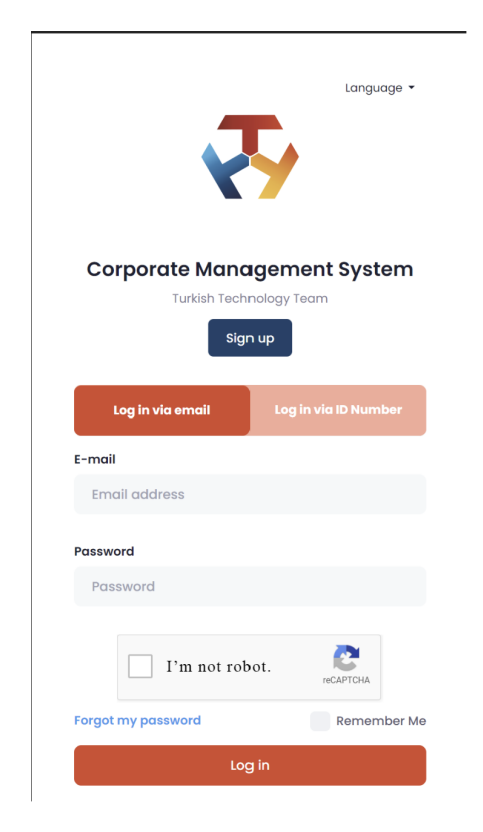

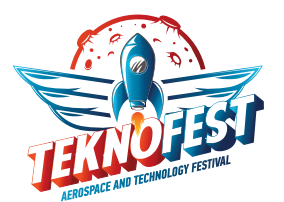

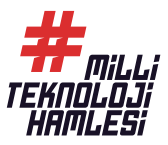

If you do not have an account, please click on the "Sign Up" button on the login screen to create an account, then a page containing the relevant fields will appear. On this form screen, Panel Information, Personal Information, Address Information and Education Information are requested from you. After making sure that you have filled in all the information on the screen completely and correctly, check the option "I have read, understood and accept the Consent regarding the Protection of Personal Data" and click the "Sign Up" button. Then, you can sign in from the login screen with the information you provided while creating your account.

| Corporate Management System<br>Turkish Technology Team |                    |                                       |                                                |                    |  |  |  |
|--------------------------------------------------------|--------------------|---------------------------------------|------------------------------------------------|--------------------|--|--|--|
|                                                        |                    | 01-                                   |                                                |                    |  |  |  |
|                                                        | You r              | Sig<br>nust enter the following mande | n up<br>atory fields correctly and completely. |                    |  |  |  |
|                                                        |                    | ~                                     |                                                |                    |  |  |  |
| Membership information                                 | T. Marill Andrew   |                                       | December 4                                     | Decement (Applie)  |  |  |  |
| username *                                             | E-Mall Addr        | ess *                                 | Password *                                     | Passwora (Again) * |  |  |  |
|                                                        |                    |                                       |                                                |                    |  |  |  |
| Personal Information                                   |                    |                                       |                                                |                    |  |  |  |
| First Name *                                           | Last Name *        |                                       | Citizen of the Republic of Türkiye *           | Gender *           |  |  |  |
|                                                        |                    |                                       | Choose                                         | Choose             |  |  |  |
| Date of Birth *                                        | Code *             | Phone Number *                        | How did you hear about T3? *                   |                    |  |  |  |
| Select Area                                            | +90                |                                       | Choose                                         |                    |  |  |  |
| Address Information                                    |                    |                                       |                                                |                    |  |  |  |
| Country *                                              | Address *          |                                       |                                                |                    |  |  |  |
| Choose                                                 |                    |                                       |                                                |                    |  |  |  |
| Education Information                                  |                    |                                       |                                                |                    |  |  |  |
| I'm a graduate (User who is at the gra                 | duate level sh     | ould declare his information a        | ccording to the last school he/she graduate    | d from.)           |  |  |  |
| Education Level *                                      | If your educ       | ation informations not in the li      | st, Please Write                               |                    |  |  |  |
| Choose                                                 |                    |                                       |                                                |                    |  |  |  |
| "Law on the Protection of Personal Data" Cl            | arification Text I | have read, understood and accep       | ot.                                            |                    |  |  |  |
| I'm not robot.                                         |                    |                                       |                                                |                    |  |  |  |
|                                                        |                    | sig                                   | n up                                           |                    |  |  |  |

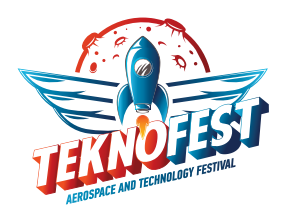

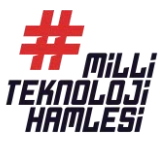

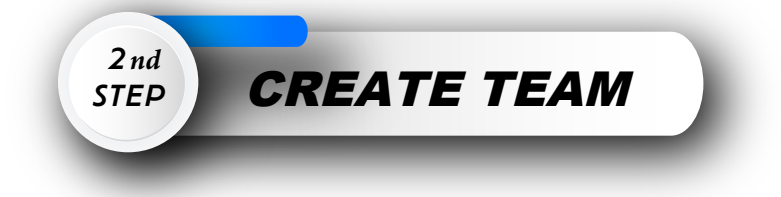

Before applying to TEKNOFEST technology competitions, each competitor must form a team even if it is a one-person team, individual applications are not accepted. Even if you may need to update your team in the future, create your team and apply to TEKNOFEST technology competition you desire to compete in. You can update your team even after applying to TEKNOFEST competitions for a period determined by TEKNOFEST. You can follow the steps below to set up a team.

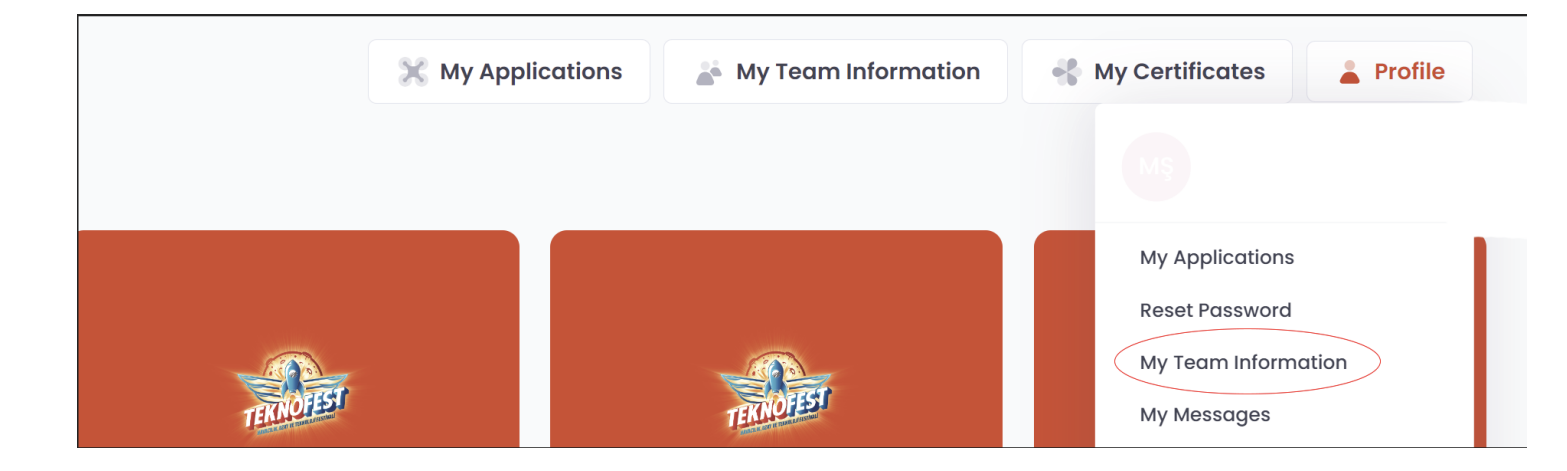

On the home page, please click on the "Profile" button from the right top corner and select "**My Team Information"** on the drop-down menu. On this page, you can see the teams you have been invited to and the teams you are already a part of. If you already have an active team to apply for, you do not need to create a new team. If you want to activate an inactive team and continue with that team, click on the "**Copy**" button under the "**My Teams**" field. Then, a new team creation page will apper with your old team information included, and you can update it. By updating the information on this screen, you can create an updated version of the team with the same name.

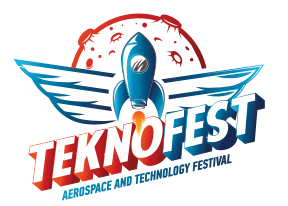

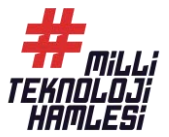

| Team invitations<br>Approximately 0 Registration is List | ted       |                          |                           |                       |                 |          |                   |
|----------------------------------------------------------|-----------|--------------------------|---------------------------|-----------------------|-----------------|----------|-------------------|
| Show 10 \$ entries                                       |           |                          |                           |                       |                 | Search:  |                   |
| INVITED TEAM NAME                                        | 1 INVITOR | 11 TEAM FOUNDI           | NG YEAR                   | TEAM ROLE             | TEAM ACTIVITY A | REA      | ↑↓ OPERATION ↑↓   |
|                                                          |           |                          | No data available in te   | able                  |                 |          |                   |
| Showing 0 to 0 of 0 entries                              |           |                          |                           |                       |                 |          | $\langle \rangle$ |
|                                                          |           |                          |                           |                       |                 |          |                   |
| My Teams<br>Approximately 32 Registration is Lis         | sted      |                          |                           |                       |                 |          | 🔎 Create New Team |
|                                                          |           |                          |                           |                       |                 |          |                   |
| TEAM                                                     | TEAM NAME | TEAM<br>FOUNDING<br>YEAR | NUMBER OF TEAM<br>MEMBERS | TEAM ACTIVITY<br>AREA | MEMBER          | ACTIVITY | OPERATION         |
|                                                          |           |                          |                           |                       |                 |          |                   |

If none of these steps is applicable for your situation, you can proceed to the Team **Formation page** by clicking on the "Create New Team" button from the right bottom corner of the page. Make sure that you fill in the form on this screen with complete and correct information. There are some situations you should pay attention to here:

| + Team                                                                                                    |    |
|----------------------------------------------------------------------------------------------------|----|
| Team Name*                                                                                                    |    |
| Number of Team Members (excluding Advisors)*                                                                                                    |    |
| Team Foundation of Year*                                                                                                    |    |
| Type of Team*                                                                                                    |    |
| Choose Type of Team Institution*                                                                                                    | ~  |
| Choose                                                                                                    | ~  |
| School Type of the team Choose                                                                                                    | ~  |
| Team Education Level (Choose your level of education according to your team member who has the highest level education excluding advisor.) (Graduate teams are expected to state the level of education considering education levels of their members exluding their advisor.)* | ir |
| Choose                                                                                                    | ~  |
| last school their team members completed.)*                                                                                                    | e  |
|                                                                                                    |    |

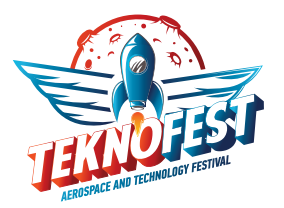

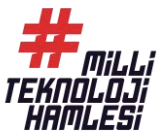

The "Team Type" field is for indicating your team's affiliation with any institution or school. The school and institution of the team members are not important in this regard. If the team is not affiliated to any institution or school, "INDEPENDENT APPLICATION" should be selected in this question and "I DO NOT HAVE AN INSTITUTION" should be selected in the Team Institution Type question. Other information should be filled in according to the description. If the option you want to fill in the optional questions is not among the options, you can check the "Other" in the options and write your answer in the text box that appears. After filling in all the information, you can create your team by clicking on the "Complete Team Registration" button. When you complete team creation proces, you will receive an email indicating that your team has been created. Following the email, your team will appear on your T3 CMS account under your team page.

| Country of the Team (Please select the country whose citizen most of team members are or the country you would like to represent)*                  |    |
|----------------------------------------------------------------------------------------------------|----|
| Choose                                                                                                    | ~  |
| Province of Team (Please select the province where most of team members reside or the province you would like to represent)*                        |    |
| Choose                                                                                                    | ~  |
| Province of Team (Please select the province where most of team members reside or the province you would like to represent)                         |    |
| Choose                                                                                                    | ~  |
| Have you competed in TEKNOFEST before?*                                                                                                    |    |
| No                                                                                                    | ~  |
| Team's Introductory Presentation File (Only PDF, Maximum 100 MB, Click for details )                                                                |    |
| Select File                                                                                                    |    |
| Team's Introductory text*                                                                                                    |    |
|                                                                                                    | 11 |
|                                                                                                    |    |
| Your Role in team*                                                                                                    |    |
| Choose                                                                                                    | ~  |
| - I approve my team and team member information to be shared with the institution I am affiliated with, my team school and TEKNOFEST stakeholders.* |    |
| I'm not robot.                                                                                                    |    |
| Complete Team Registration »                                                                                                    |    |

To update the members of the team you have created, click on the "Member Operations" button on the My Team Information page. In the "Invite Member" section on the Team Members page, you can invite the members who have previously sign up to CMS and created a profile for the team with their passport No, Email address and member role (Make sure that the relevant member has the TC / Passport No and Email Address registered in CMS).

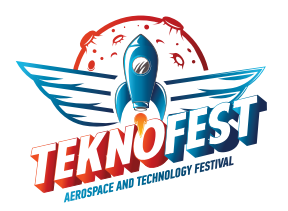

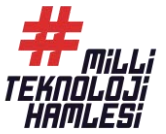

| EAM<br>OUNDING              | TEAM<br>NAME | TEAM NAME | TEAM<br>FOUNDING<br>YEAR | NUMBER OF<br>TEAM<br>MEMBERS | TEAM<br>ACTIVITY<br>AREA | MEMBER                       | ACTIVITY | OPERATION |
|-----------------------------|--------------|-----------|--------------------------|------------------------------|--------------------------|------------------------------|----------|-----------|
| )ec. 23, 2023,<br>∂:44 p.m. | 268993       | T3 DENEME | 2022                     | 3                            | None                     | + /-<br>Member<br>Operations | ✓ Active | Edit Show |
|                             |              |           |                          |                              |                          |                              |          |           |

| Invite member              | <ul> <li>Invited</li> </ul> | l members lis | t             |              |                   |          |
|----------------------------|-----------------------------|---------------|---------------|--------------|-------------------|----------|
| Member ID/Passport Number: | INVITOR                     | INVITED ID    | INVITED EMAIL | INVITED ROLE | INVITATION STATUS | OPERATIO |
| Member Email:              |                             |               |               |              |                   |          |
| State email                |                             |               |               |              |                   |          |
| Member Role:               |                             |               |               |              |                   |          |
| Advisor V                  |                             |               |               |              |                   |          |
| I'm not robot.             |                             |               |               |              |                   |          |

This invitation is sent to both the email address and the My Team Information page on the T3 CMS account of the invited member, and if he/she accepts the invitation, he/she becomes a member of that team.

| T3 CMS   YOU ARE INVITED TO THE TEAM                                                                                                    |
|----------------------------------------------------------------------------------------------------|
| bilgi@t3kys.com                                                                                                    |
| Dear Participant,                                                                                                    |
| You have received the invitation for #TEAM within the scope of TEKNOFEST 2024 Technology Competitions. CLICK HERE to access your invitation. |
| You can follow your entire competition process via T3 CORPORATE MANAGEMENT SYSTEM .                                                          |
| We thank you for your contributions to our National Technology Move journey and wish you success in your work.                               |
| Türkiye Technology Team Foundation                                                                                                    |
|                                                                                                    |

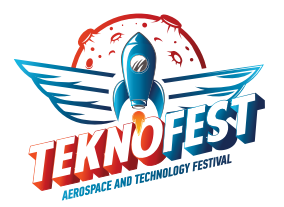

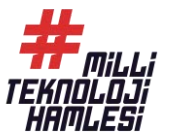

For adding and removing team members, please open the team page and use the buttons under **"Operation"** field. You can request to remove the relevant person by clicking the **"Request Removal from Team"** button next to the member you want to remove.

| MEMBER TC /<br>PASSPORT | NAME | MEMBER EDUCATION | MEMBER<br>ROLE | COMMUNICATION<br>RESPONSIBILITY | OPERATION                             |
|-------------------------|------|------------------|----------------|---------------------------------|---------------------------------------|
|                         |      | UNDERGRADUATE    | Member v       | Make Communication Manager      |                                       |
|                         |      | UNDERGRADUATE    | Advisor ~      | Make Communication Manager      |                                       |
|                         |      | UNDERGRADUATE    | Advisor ~      | YES                             | X Request for Getting out of the team |
|                         |      |                  |                |                                 |                                       |

When a removal request is sent, other members must approve the request for the member to be removed from the team.

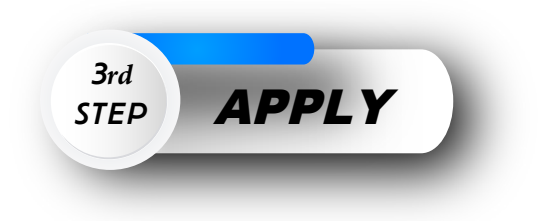

After completing the team formation step, you can return to the Home page and click on the **"Apply to TEKNOFEST Technology Competitions"** button to view all competitions for which the application process is ongoing.

| maint age + list of 2024 TERNOTEST Ter                       | annoogy competitions                                             |                                                           |                                                      |
|--------------------------------------------------------------|------------------------------------------------------------------|-----------------------------------------------------------|------------------------------------------------------|
| Find                                                         | Т Т                                                              | 0-                                                        |                                                      |
| TEKNOFEST                                                    | TENNOFEST                                                        | TENNOFEST                                                 | TENNOFEST                                            |
| 2024 Agricultural<br>Technologies Competition                | 2024 Artificial Intelligence<br>Competition in<br>Transportation | 2024 Artificial Intelligence in<br>Healthcare Competition | 2024 Barrier-Free Living<br>Technologies Competition |
| TERNOFEST                                                    | TERNOTEST                                                        | TERNOTEST                                                 | TERNOFEST                                            |
| 2024 Biotechnology<br>Innovation Competition                 | 2024 Chip Design<br>Competition                                  | 2024 Educational<br>Technologies Competition              | 2024 Efficiency Challenge<br>Electric Vehicle Races  |
| TEKNOFEST                                                    | TERNOTEST                                                        | TERNOTEST                                                 | TERNOTEST                                            |
| 2024 Environmental and<br>Energy Technologies<br>Competition | 2024 Fighting UAV<br>Competition                                 | 2024 Financial Technologies<br>Competition                | 2024 Flying Car Simulation<br>Competition            |

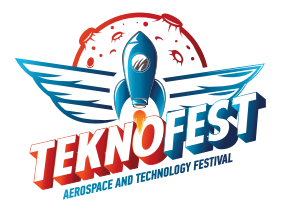

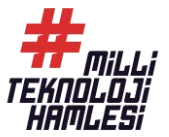

Choose the competition that matches your project idea, education level and application conditions. For detailed information about the competitions, application conditions and specifications, you can visit the page of the competition you have chosen via https://teknofest.org/en/competitions/.

| 2024 Environmental and Energy Technologies Competition                            |                    |                         |         |
|-----------------------------------------------------------------------------------|--------------------|-------------------------|---------|
| Competitions All competitions that are open within the scope of TEKNOFEST         |                    |                         |         |
| COMPETITIONS                                                                      | LIST OF CONDITIONS | LATEST APPLICATION DATE |         |
| 2024 Environmental and Energy Technologies Competition University Level and Above | <b>A</b>           | Feb. 20, 2024           | Apply > |
| 2024 Environment and Energy Technologies Competition High School Level            | 3                  | Feb. 20, 2024           |         |
| 2024 Environment and Energy Technologies Competition Primary/Middle School Level  | 5                  | Feb. 20, 2024           | Apply > |

After clicking the "**Apply**" button next to the competition category you have chosen, the application form will appear on the screen. In the form, you can select a team you have already created or create a new team. Explanation is available on the relevant page. In addition, your project details are requested on the relevant screen. Make sure that you fill in the application form on this page completely and correctly. If you click on the "Apply" button, your application will be completed and you will receive an email stating that your application has been approved. You can update your application information during the application period continues.

| 2024 Environment and Energy Technologies Competition Primary/Middle School Level Preliminary Application Form                                                        |  |  |  |  |  |  |
|----------------------------------------------------------------------------------------------------|--|--|--|--|--|--|
| 2024 Environment and Energy Technologies Competition Primary/Middle School Level                                                                                     |  |  |  |  |  |  |
| TEAM                                                                                                    |  |  |  |  |  |  |
| ( Add a team if you don't have one Click )                                                                                                    |  |  |  |  |  |  |
| Choose                                                                                                    |  |  |  |  |  |  |
| PROJECT TITLE                                                                                                    |  |  |  |  |  |  |
|                                                                                                    |  |  |  |  |  |  |
| PROJECT DESCRIPTION                                                                                                    |  |  |  |  |  |  |
|                                                                                                    |  |  |  |  |  |  |
| HAVE YOU APPLIED BEFORE?                                                                                                    |  |  |  |  |  |  |
| Choose                                                                                                    |  |  |  |  |  |  |
| I have read, understood and accept the terms of Environment and Energy Technologies Competition, Specifications, which I have applied on the 2024 Teknofest Website. |  |  |  |  |  |  |
| Apply »                                                                                                    |  |  |  |  |  |  |
| Apply *                                                                                                    |  |  |  |  |  |  |

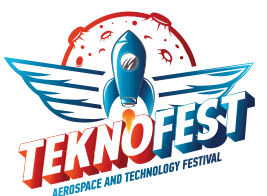

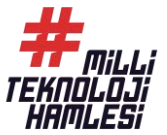

|                                                                                                    | #<br>TEKNOLOJI<br>HAMLESI                                                                                                    |
|----------------------------------------------------------------------------------------------------|----------------------------------------------------------------------------------------------------|
| Your Teknofest Team Appendix Appendix A | oplication Has Been Received                                                                                                    |
| Applicant Team Name<br>TAKIM<br>Team ID<br>#268988<br>Application ID<br>#1286518                                                                                                    | Name of the Competition Applied<br>2024 Environment and Energy Technologies Competition Primary/Middle<br>School Level<br>Application Date and Time<br>Dec. 23, 2023, 5:24 p.m. |
| Team Member List                                                                                                    |                                                                                                    |
| Download                                                                                                    | My Applications                                                                                                    |

After the application is completed, the **"Your TEKNOFEST Team Application Has Been Received**" page opens. You can view your **Team ID** and **Application ID** on the relevant page. An email will be sent to your email address about the competition you have applied for, as shown in the image below.

|   | TEKNOFEST   2024 Environment and Energy Technologies Competition Primary/Middle<br>School Level                                            |
|---|----------------------------------------------------------------------------------------------------|
| • | bilgi@t3kys.com                                                                                                    |
|   | Dear Competition Candidate;                                                                                                    |
|   | Your application for the 2024 Environment and Energy Technologies Competition Primary/Middle School Level has been successfully completed. |
|   | CLICK to view your application.                                                                                                    |
|   | Team Name: TAKIM                                                                                                    |
|   | Team ID: 1286518                                                                                                    |
|   | You can follow your competition process by logging in with your LOGIN competition Username and Password.                                   |
|   | **You must not use and review for your right of retention for the competition.                                                             |
|   | ** For your questions, you can contact me via iletisim@teknofest.org                                                                       |
|   | Good luck.                                                                                                    |
|   |                                                                                                    |

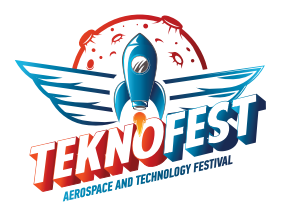

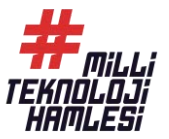

You can view your applications from the **"My Applications**" tab on the homepage. All steps of the competitions are carried out through T3 CMS.

You can view your application history and your report score as a result of the TEKNOFEST Advisory Board by clicking on the purple icon under the **"Application Activities"** field.

| MY APPLICATIONS Refrest |                                                                                  |                                                                                                    |           |         |                        |  |  |
|-------------------------|----------------------------------------------------------------------------------|----------------------------------------------------------------------------------------------------|-----------|---------|------------------------|--|--|
|                         |                                                                                  |                                                                                                    |           |         | Q Search               |  |  |
| ID ;                    | PROGRAM                                                                          | STATUS                                                                                             | APPLICANT | FORM    | APPLICATION ACTIVITIES |  |  |
| 1286519                 | 2024 Environment and Energy Technologies Competition Primary/Middle School Level | Environment and Energy Technologies Competition Primary/Middle School Level Pre-Application Status | TAKIM     | 😰 Updat | Click to<br>Access     |  |  |

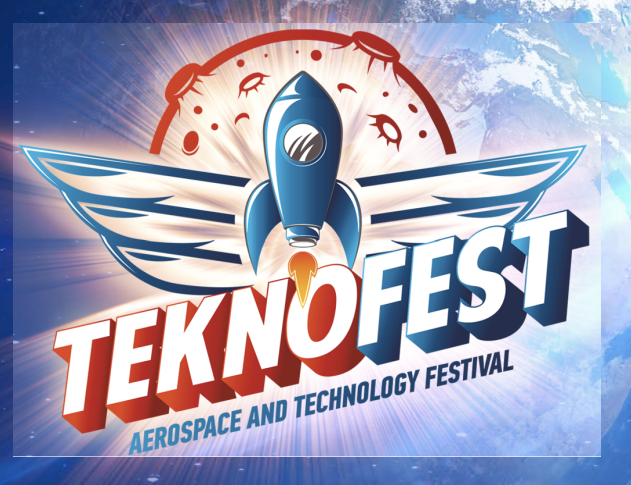

## **TEKNOFEST 2024**

## CONGRATULATIONS YOU HAVE COMPLETED YOUR APPLICATION!

By following the application steps above, you are one step closer to becoming a competitor in TEKNOFEST Technology Competitions that will take place in Adana.

"TEKNOFEST: You are the Future"

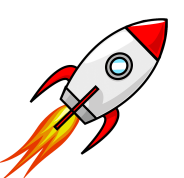